# ELECTRONIC RE-ENROLLMENT

Instructions for completing the Vaccines for Children Provider Agreement in ASIIS

# 2024 PROVIDER GUIDE

# Table of Contents

| Instructions for Completing the Vaccines for Children (VFC) Provider Agreement in ASIIS 2 - |
|---------------------------------------------------------------------------------------------|
| Completing the Provider Agreement 4 -                                                       |
| How to Access the Provider Agreement in ASIIS:4 -                                           |
| How to Create a New Provider Agreement:5 -                                                  |
| Screen 1: How to Add Provider Contact Details: 6 -                                          |
| Screen 1: How to Add Provider Contact Details (continued):                                  |
| Screen 1: How to Select Vaccines Offered: 7 -                                               |
| Screen 1: How to Add Shipping Information:8 -                                               |
| Screen 2: How to Add Authorized Providers: 9 -                                              |
| Screen 3: How to Enter the Provider/Practice Profile: 10 -                                  |
| Screen 4: How to Certify Frozen Vaccine and Add Storage Units:                              |
| Screen 4: How to Sign and Submit the Provider Agreement:                                    |
| Provider Agreement Status: 13 -                                                             |
| Electronic Re-enrollment Provider Checklist: 15 -                                           |

# Instructions for Completing the Vaccines for Children (VFC) Provider Agreement in ASIIS

This guide includes important information and detailed instructions with screenshots to help you complete your **Provider Agreement.** Use the guide to help you work through the four screens needed to complete the agreement. Use the checklist on the last page of the guide to track your progress.

Most of the information you will need to complete your Provider Agreement is pre populated in ASIIS. You will see it when you create the new agreement this year. Please review the information and make sure it is correct. Update everything that has changed.

**Completing the re-enrollment process could take 20 minutes or longer depending on what you need to report.** You must complete all required fields in each section of the agreement to proceed to the next screen. The information you enter will be saved as you complete each screen. If you need to stop before you have completed the agreement, be sure to save the screen you are on so you can come back later and complete the process. You must complete all four screens of the online agreement before you submit it to the state.

All parts of the agreement must be signed by the person within your practice that is licensed in the State of Arizona to prescribe vaccines (M.D., D.O., NP or FNP) and who has primary responsibility for making decisions about your practice and its operations.

Keep the **<u>original</u>** signature document(s).

After completing the Provider Agreement in ASIIS, use this website to upload ALL required re-enrollment documents (follow the link below):

https://redcap.link/reenrollment2024

The required documents are: signed VFC Provider Agreement Signature Page, all 6 pages of the completed and signed <u>Vaccine Accountability and Management Plan</u>, certificates for completed annual training for the primary and backup coordinators, signed Refrigerator and Freezer Verification Form and the valid data logger calibration certificates for all units storing VFC vaccines and the back-up data logger.

The Provider Agreement is the official form approved by the CDC. *No changes can be made to the provider enrollment requirements without prior approval from the CDC. Do not modify, remove, or add any requirements or information to the Provider Agreement form.* 

The 2024 re-enrollment starts May 1, 2024. You will then be able to add a new Provider Agreement, prepare it and submit it for review. The re-enrollment process will close August 31, 2024. If a location fails to re-enroll in 2024, that location may be inactivated from the VFC program for non-compliance. The provider may be permitted to return to the VFC program by submitting a new enrollment, no earlier than one (1) year after the Notice of Action.

The Bureau of Immunization Services cannot approve your Provider Agreement until it is completed in ASIIS and all required documents are uploaded to the <u>upload website</u>.

Please be aware that if your 2023 Provider Agreement expires, you will not be able to order VFC vaccines until your 2024 re-enrollment is submitted and approved.

Ensure your vaccine ordering is not disrupted. Do not wait until the last minute to complete your online re-enrollment!

#### Information Needed to Complete the Provider Agreement

You will need to gather some information for verification before starting the online re-enrollment. Gathering the information ahead of time will save time and help the process go smoothly.

- **Practice Details** This information will be pre populated in ASIIS
  - Facility Details verify that the physical address where the vaccines are administered is the same as the vaccine delivery address. Verify the mailing address for your practice.
  - **Contact Details** verify the names, email addresses, telephone and fax numbers for the facility contacts. Contact details for primary vaccine coordinator, backup vaccine coordinators and either signatory physician or office manager are required. Add any contact details that are missing. Make sure emails are correct. Include phone and fax numbers for all contacts even if they are the same.
  - Shipping Days and Times verify the <u>days of the week</u> and <u>core business hours</u> that staff is available to receive vaccine shipments. There must be staff on site to receive vaccines at least four (4) days of the week and four (4) consecutive hours a day.
- Authorized Providers Prescribing Physician Details *This information will be pre-populated in ASIIS* verify the name, specialty, Arizona State Medical License Number and National Provider ID (NPI) for each physician prescribing vaccines in your practice.
  - Here is a link to help you locate Medical License Numbers: http://www.azmd.gov/glsuiteweb/clients/azbom/public/WebVerificationSearch.aspx
  - Link for Board of Nursing website: https://www.nursys.com/LQC/LQCTerms.aspx
  - Link to locate Osteopathic License Number (DO): <u>https://azdo.gov/find-your-do</u>
  - The National Provider ID (NPI) is required for each physician/vaccinator in your practice. Here is a link to help you locate NPI numbers: https://npiregistry.cms.hhs.gov/
- Practice/Provider Profile information about the number of children who received immunizations at your practice during the previous calendar year (January 1, 2023 December 31, 2023), by age group, insurance type and demographics. Please allow extra time to gather this information. You will need to update this information in ASIIS to complete your agreement.
  - If you captured VFC patient eligibility in ASIIS in 2023, <u>this information will be pre-populated in ASIIS</u>, and you can verify and adjust the data if necessary.
  - If you have not captured VFC patient eligibility in ASIIS, your billing staff may be the best source for this information. \*Please note that VFC eligibility must be documented for every visit.
- Cold Storage Unit Details <u>– This information will be pre-populated in ASIIS</u> verify the information about the storage units used to store VFC vaccines and the data loggers you use to monitor temperatures in those storage units. If you have been approved and want to recertify for frozen vaccine, you need to verify the information about the freezer used to store VFC vaccines. The required information is: unit name, manufacturer and model number; thermometer type, temperature scale and date of last calibration of the data logger.

\*Please note that data loggers are required and are the ONLY acceptable temperature monitoring devices for all units storing VFC vaccines, including the backup device.

- Vaccine Accountability and Management Plan completed and signed
- Certificates for Completed Annual Training for the primary and backup vaccine coordinators. Annual training is a VFC requirement which can be fulfilled by passing one of the available training options and uploading the certificate to BIZS with the re-enrollment:
  - CDC "You Call the Shots" (YCTS) Vaccines for Children (VFC) Jan 2024 OR -
  - CDC "You Call the Shots" (YCTS) Vaccine Storage and Handling Jan 2024 OR -
  - AIPO Train Arizona Vaccines for Children Training
- Valid data logger calibration certificates for all units storing VFC vaccines and the back-up data logger.

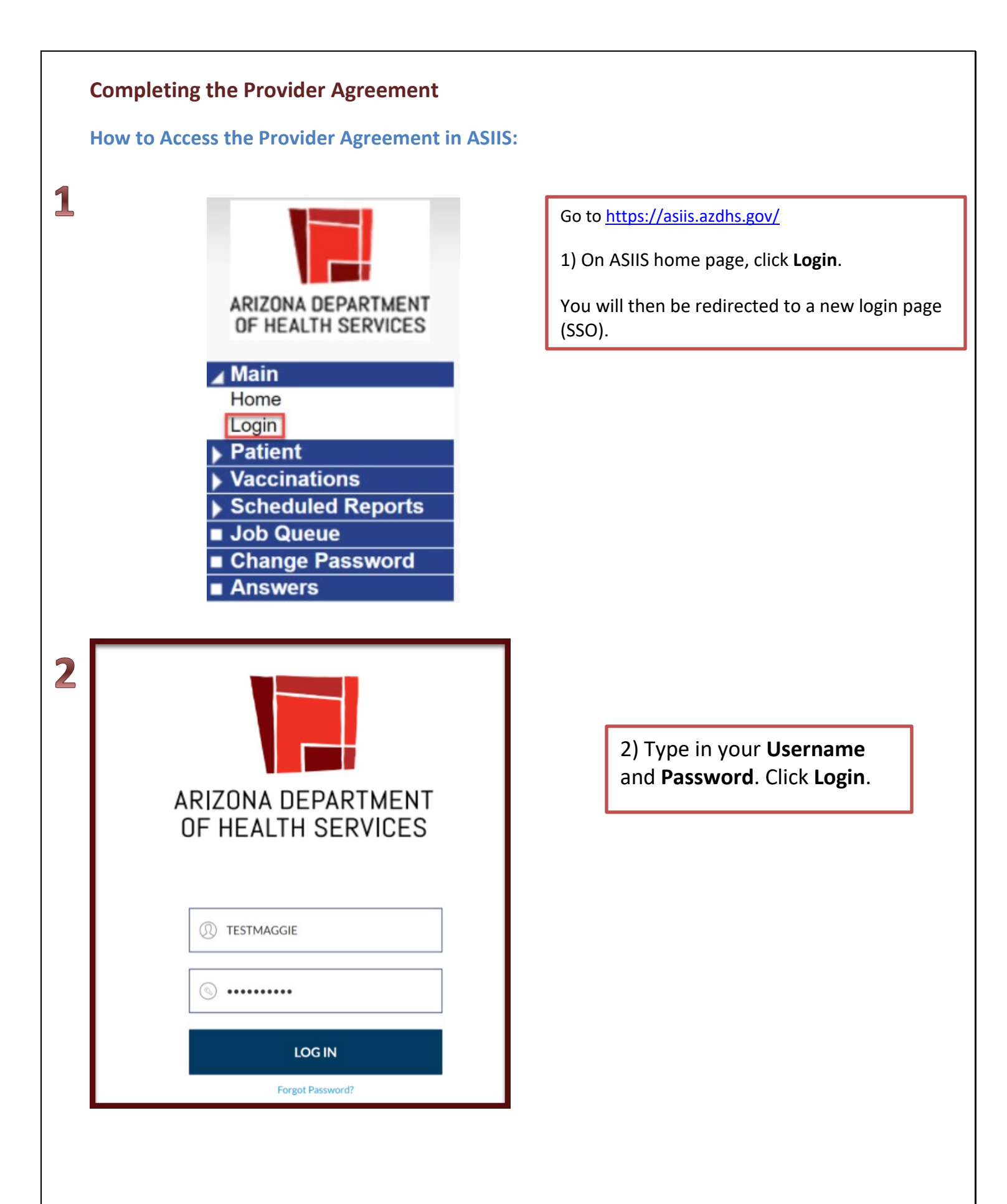

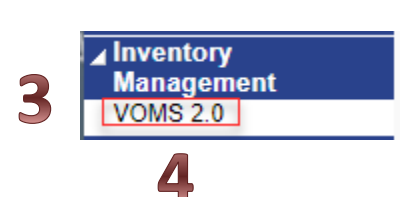

#### **VOMS 2.0**

3) Click on **Inventory Management** in the left sidebar menu to expand the menu

4) Click on **VOMS 2.0** Provider Agreement (Viewable only by a Primary or Backup Vaccine Coordinator – users with Lot Number Manager permission)

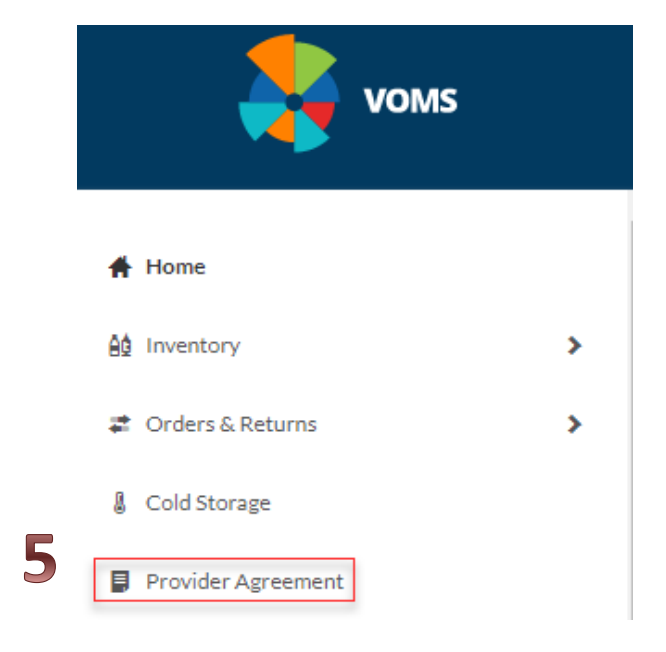

5) Click on **Provider** Agreement.

#### How to Create a New Provider Agreement:

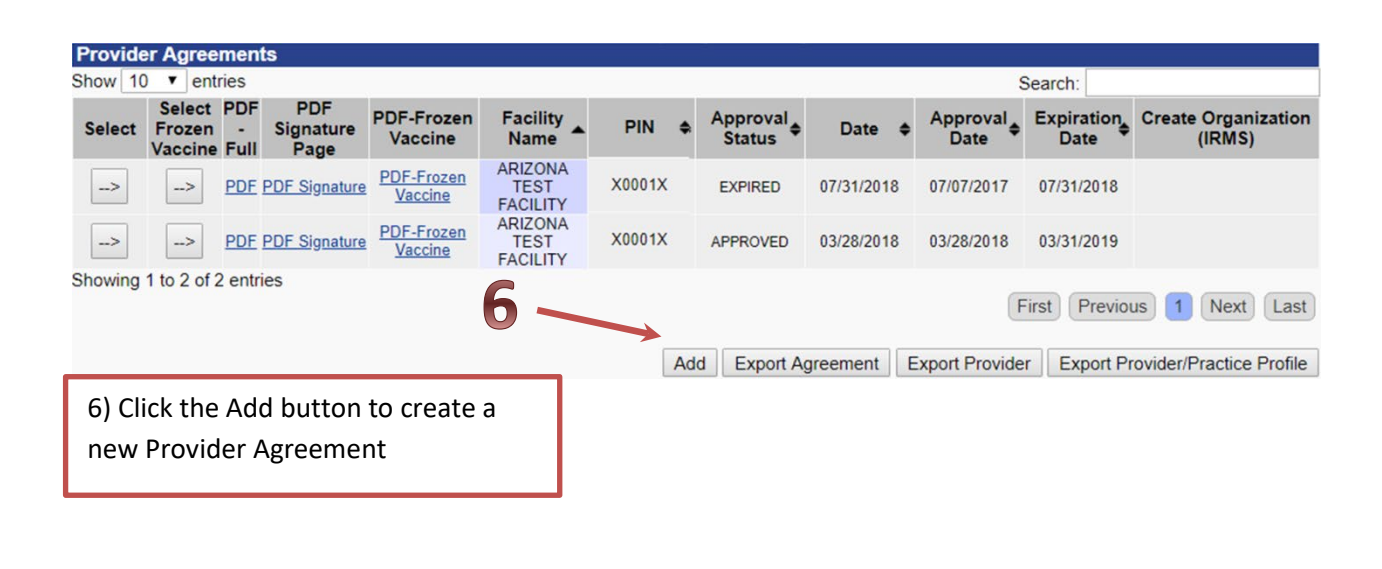

| Screen | 1: | How | to | Add | Provider | Contact | <b>Details:</b> |
|--------|----|-----|----|-----|----------|---------|-----------------|
|--------|----|-----|----|-----|----------|---------|-----------------|

#### Provider Agreement Add/Edit

|       | Approver Comments:                                                    |                   |   |
|-------|-----------------------------------------------------------------------|-------------------|---|
|       | Status:                                                               | PENDING           |   |
|       | VFC PIN:                                                              | 0053              |   |
| 7     | Organization (IRMS) Name:                                             | XYZ Pediatrics    |   |
|       | Facility Name:                                                        | TEST FACILITY     |   |
| 8     | Agreement Signatory                                                   | Mona Lisa         |   |
| ŏ     | Agreement Signatory Title:                                            | MD                |   |
| 3     | Is Information Sharing Agreement current?                             | ● Yes ○ No        |   |
| 10    | Last Renewed:                                                         | 2014              | ~ |
|       | Facility Address:                                                     |                   |   |
| 11    | Street Address:                                                       | 5141 W. LAMAR RD. |   |
| که که | Street Address2:                                                      |                   |   |
|       | City:                                                                 | PHOENIX           |   |
|       | State:                                                                | ARIZONA           | ~ |
|       | County:                                                               | MARICOPA          | ~ |
|       | Zip Code:                                                             | 85031             |   |
|       | Vaccine Delivery Address:                                             |                   |   |
| 12    | Check if vaccine delivery address is the same<br>as facility address: | <b>☑ 13</b>       |   |
|       | Street Address:                                                       | 5141 W. LAMAR RD. |   |
|       | Street Address2:                                                      |                   |   |
|       | City:                                                                 | PHOENIX           |   |
|       | State:                                                                | ARIZONA           | ~ |
|       | County:                                                               | MARICOPA          | ~ |
|       | Zip Code:                                                             | 85031             |   |
|       | Mailing Address:                                                      |                   |   |
| 14    | Check if mailing address is the same as<br>facility address:          | ☑ 15              |   |
|       | Street Address:                                                       | 5141 W. LAMAR RD. |   |
|       | Street Address2:                                                      |                   |   |
|       | City:                                                                 | PHOENIX           |   |
|       | State:                                                                | ARIZONA           | ~ |
|       | County:                                                               | MARICOPA          | ~ |
|       | Zip Code:                                                             | 85031             |   |

7) IRMS and Facility Name: Do not change these two fields. The IRMS is assigned to you by ASIIS and the facility name is the name of your specific site. Providers that don't have a Facility should use the displayed IRMS Name as the Facility Name

8) Agreement Signatory: Enter the name of the provider signing the agreement

#### 9) Agreement Signatory Title:

Enter the title of the provider signing the agreement (either M.D., D.O., NP or FNP)

#### 10) Last Renewed:

Click on the down arrow and select the year of your last active enrollment

**11) Facility Address:** The physical address of your facility

12) Vaccine Delivery Address: The address where your facility will receive vaccine deliveries

\* The Vaccine Delivery address must be the same as where the vaccines will be administered

**13)** If the address you would like vaccines delivered to is the same as your street address, check the box under **Vaccine Delivery Address** 

14) Mailing Address: The mailing address of your facility - i.e. PO Box

15) If the mailing address is the same as the facility address, check the box under Mailing Address

### Screen 1: How to Add Provider Contact Details (continued):

|    | Contact Details:                                           |                                                          |
|----|------------------------------------------------------------|----------------------------------------------------------|
|    | Type1:                                                     | Primary Vaccine Coordinator                              |
| 16 | Contact First Name1, Middle Initial 1, and Last Name 1:    | MARISELA N. ALASKA                                       |
|    | Phone Number1:                                             | (623)344-6738                                            |
|    | Phone Number Extension1:                                   |                                                          |
| 17 | Fax Number1:                                               |                                                          |
|    | Email Address1:                                            | MARISELA.ALASKA@XYZPEDIATRICS.COM                        |
| 12 | Completed Annual Training<br>Requirements                  | 01/10/2018                                               |
| TO | Method of Training Completion                              | AIPO Train - Arizona VFC Training 🔹                      |
|    | Type2:                                                     | select                                                   |
|    | Contact First Name2, Middle Initial                        | CDC - "You Call the Shots"                               |
|    | 2, and Last Name 2:                                        | Certificate of Completion - AIPO Train: Keeping on Track |
|    | Phone Number2:                                             | (623)344-6738                                            |
|    | Phone Number Extension2:                                   |                                                          |
|    | Fax Number2:                                               |                                                          |
|    | Email Address2:                                            | KRISTEEN.RYAN@XYZPEDIATRICS.COM                          |
|    | Completed Annual Training<br>Requirements                  | 01/10/2018                                               |
|    | Method of Training Completion                              | CDC - "You Call the Shots"                               |
|    | Туре3:                                                     | Signatory Physician                                      |
|    | Contact First Name3, Middle Initial<br>3, and Last Name 3: | DOCTOR                                                   |
|    | Phone Number3:                                             | (623)344-6738                                            |
|    | Phone Number Extension3:                                   |                                                          |
|    | Fax Number3:                                               |                                                          |
|    | Email Address3:                                            | DOCTOR.SIGNER@XYZPEDIATRICS.COM                          |

## Screen 1: How to Select Vaccines Offered:

| Vaccines Offered          |                                                                                                    |                                                               |                                         | 19) Vaccines        |
|---------------------------|----------------------------------------------------------------------------------------------------|---------------------------------------------------------------|-----------------------------------------|---------------------|
| All ACIP Recommended      | /accines                                                                                                    |                                                               |                                         | Offered: All VFC    |
| Offers Selected Vaccines  | (This option is only available for facilities designated                                                         | ted as Specialty Providers by                                 | the VFC Program)                        | providors should    |
| A "Specialty Provider" is | s defined as a provider that only serves                                                                         |                                                               |                                         | providers should    |
| A defined population      | due to practice specialty (e.g. OB/GYN; STD Clin                                                                 | ic; family planning). Please sp                               | ecify:                                  | offer all ACIP      |
| or                        | (e.g. We                                                                                                    | e are an STD clinic)                                          |                                         | recommended         |
| A specific age group      | within the general population of children ages 0-1                                                               | 8. Please specify:                                            |                                         | vaccines.           |
| Local health departments  | e.g. We<br>and pediatricians are not considered specialty pr<br>videre. At the discretion of the VEC Brogram one | e serve children ages 0-6 year<br>oviders. The VFC Program ha | s)<br>is the authority to designate VFC | Specialty           |
| only influenza vaccine.   | viders. At the discretion of the VFC Program, en                                                                 | oned providers such as phann                                  | acies and mass vaccinators may oner     | providers are       |
| Select Vaccines Offered   | by Specialty Provider:                                                                                           |                                                               |                                         | birthing hospitals, |
| DTaP                      | Meningococcal Conjugate                                                                                          | TD                                                            |                                         | OB/GYN clinics      |
| Hepatitis A               | MMR                                                                                                    | Tdap                                                          |                                         |                     |
| Hepatitis B               | Pneumococcal Conjugate                                                                                           | Varicella                                                     |                                         | etc. or providers   |
| HIB                       | Pneumococcal Polysaccharide                                                                                      | Other:                                                        |                                         | serving specific    |
| HPV                       | Polio                                                                                                    |                                                               |                                         |                     |
| Influenza                 | Rotavirus                                                                                                    |                                                               |                                         | populations         |

16) Contact Details: Contact information for Primary Vaccine Coordinator, Backup Vaccine Coordinator, Signatory Physician and Office Manager is required.

17) Fill out name, phone, fax, and email for each contact (email address must be less than 40 characters)

**18)** Fill out date(CompletedAnnual TrainingRequirements)and method oftraining

#### Screen 1: How to Add Shipping Information:

**20)** Shipping Information: Use military time/24 hour clock. Select the drop down times for each day that deliveries could occur and choose the hours that you can receive shipments (before and after lunch). You can choose both morning and afternoon hours to reflect a lunch hour. For example, if your office is open 8-5 and closed 12-1pm for lunch, select 8:00 and 12:00 in the first set of fields and 13:00 and 17:00 in the second set of fields. Locations must be open and there must be staff on site to receive vaccines at least four (4) days of the week and four (4) consecutive hours a day

21) Facility Type: Click the drop down arrow to select facility type

22) Save and Add Provider: Click here to save your work and move on to the next page

|    | Shipping In   | form         | ation: |   |       |   |         |       |                       |          |        |             |                    |                       |
|----|---------------|--------------|--------|---|-------|---|---------|-------|-----------------------|----------|--------|-------------|--------------------|-----------------------|
|    | Monday:       |              | 08:00  | ~ | 12:00 | ~ | 13:0    | )     | <u>~</u>  [           | 17:00    | ~      |             |                    |                       |
|    | Tuesday:      | ✓            | 08:00  | ~ | 12:00 | ~ | 13:0    | ) 、   | -                     | 17:00    | ~      |             |                    |                       |
| ZU | Wednesday:    | $\checkmark$ | 08:00  | ~ | 12:00 | ~ | 13:0    | ) 、   | <ul> <li>I</li> </ul> | 17:00    | ~      |             |                    |                       |
|    | Thursday:     | ✓            | 08:00  | ~ | 12:00 | ~ | 13:0    | ) 🔨   | <ul> <li>I</li> </ul> | 17:00    | ~      |             |                    |                       |
|    | Friday:       | ✓            | 08:00  | ~ | 12:00 | ~ | 13:0    | ) 、   | <ul> <li>I</li> </ul> | 17:00    | ~      |             |                    |                       |
|    | Facility Ty   | pe:          |        |   |       |   | Private | Priva | te F                  | Practice | (solo/ | /group/HMO) | ×                  | 21                    |
|    | Facility Type | Othe         | r:     |   |       |   |         |       |                       |          |        |             |                    |                       |
|    | Facility Comr | ments        | 5:     |   |       |   |         |       |                       |          |        |             | $\hat{\mathbf{C}}$ |                       |
|    |               |              |        |   |       |   |         |       |                       |          |        |             | Back               | Save and Add Provider |

22

#### Screen 2: How to Add Authorized Providers:

Listed are all providers prescribing vaccines that your practice reported in the previous Provider Agreement. Listed are **Name, Title, Specialty, Active status, Medical License Number and NPI number for each provider**. Verify if the listed providers are active with the practice and select "Yes" for the **Active with this Practice** status indicator. If the provider is not active select "No":

- A valid Medical License Number and NPI Number are required for each provider
- At least one provider must be listed
- Signatory provider must be listed and designated as medical director or equivalent

| Last Name              | First Name              | Middle Initial | Title                          | Specialty        |
|------------------------|-------------------------|----------------|--------------------------------|------------------|
| IGNER                  | DOCTOR                  |                | MD 🔻                           | Pediatrics •     |
| tive with this Practic | e Medical License Numbe | r NPI Number   | Medical Director or Equivalent |                  |
| Yes No                 | 12334                   | 1233332109     | Yes O No                       |                  |
| - 100 - 110            |                         |                |                                | Add New Provider |

23) Adding New Provider: Click "Add New Provider" to add additional providers to your list

**24)** After you have entered all of your providers, click **Save and Add Provider/Practice Profile** to save your work and continue

#### Screen 3: How to Enter the Provider/Practice Profile:

• It is required to report the number of children who receive VFC vaccines in your practice each year.

- If you captured VFC patient eligibility in ASIIS in 2023, the profile will display the data according to the reported immunizations. You can adjust the data if necessary.
- If you have not captured VFC patient eligibility in ASIIS, your billing staff may be the best source for this information. \*Please note that VFC eligibility must be documented for every visit.

• VFC Vaccine Eligibility Categories: Reflects the number of VFC patients in each category that your facility administered vaccine to in the previous year, according to ASIIS. Please verify the accuracy by reviewing the data from your EHR/EMR or billing records

• Non-VFC Vaccine Eligibility Categories: Reflects the number of privately insured patients that your facility administered vaccine to in the previous year, according to ASIIS. Please verify the accuracy of the data from your EHR/EMR or billing records

1) Report the number of children who received state supplied vaccinations for calendar year (January 17, 2019 to January 16, 2020) by age group, insurance type and demographics. This is based on your patient records. Billing staff may be best equipped to respond to this section of the survey. Only count a child once - no matter the number of visits. Retain a copy of this survey for your records for audit purposes. Please provide the best data possible.

| Provider/Practice Profile                                                 |                        |                                    |                                  |                          |
|---------------------------------------------------------------------------|------------------------|------------------------------------|----------------------------------|--------------------------|
| VFC Vaccine Eligibility Categories                                        | # of ch<br>< 1 Year    | ildren who received \<br>1-6 Years | FC Vaccine by Age/<br>7-18 Years | e Category<br>Total      |
| AHCCCS                                                                    | 22                     | 453                                | 538                              | 1013                     |
| Uninsured                                                                 | 0                      | 16                                 | 17                               | 33                       |
| Nat. Amer.or Alaskan                                                      | 0                      | 1                                  | 0                                | 1                        |
| Underinsured                                                              | 0                      | 5                                  | 9                                | 14                       |
| Total VFC:                                                                | 22                     | 475                                | 564                              | 1061                     |
| Non-VFC Vaccine Eligibility Categories                                    | # of child<br>< 1 Year | Iren who received nor<br>1-6 Years | n-VFC Vaccine by A<br>7-18 Years | ige Category<br>Total    |
| Ineligible                                                                | 1                      | 15                                 | 21                               | 37                       |
| Total Non-VFC:                                                            | 1                      | 15                                 | 21                               | 37                       |
| Total Patients (must equal sum of Total VFC + Total Non-VFC):             | 23                     | 490                                | 585                              | 1098                     |
| 2) What data source (or type of data) was used: (che                      | ck all that apply      | 1)                                 |                                  |                          |
| Benchmarking                                                              |                        |                                    |                                  |                          |
| Medicaid Claims                                                           |                        |                                    |                                  |                          |
| Doses Administered                                                        |                        |                                    |                                  |                          |
| Billing System                                                            |                        |                                    |                                  |                          |
| <ul> <li>Arizona State Immunization Information System (ASIIS)</li> </ul> |                        |                                    |                                  |                          |
| Other                                                                     |                        |                                    |                                  | 27                       |
|                                                                           |                        |                                    | Back Save and                    | d Certify Frozen Vaccine |

**25)** Review the numbers in each category for accuracy, or if necessary, fill in the numbers in each category

26) Choose what data source (or type of data) was used to obtain the numbers in each category

27) Click Save and Certify Frozen Vaccine, to move to the next page

#### Screen 4: How to Certify Frozen Vaccine and Add Storage Units:

All providers who want to receive frozen VFC vaccines (M-M-R®II, ProQuad® and Varivax®) must have their freezer approved by the BIZS. If you click no, you will not be able to order frozen vaccines.

| linic:                                                                                      |                                                                                                    |                                                                              | FACILITY                    |
|---------------------------------------------------------------------------------------------|----------------------------------------------------------------------------------------------------|------------------------------------------------------------------------------|-----------------------------|
| o you want to be certifi                                                                    | ied for frozen vaccine (Varicella or MMR                                                                             | v)? <b>28</b>                                                                | Yes     No                  |
| ructions: Your refrigerator inf<br>e certified for frozen vaccine:                          | ormation is required for all units within your practi<br>s, then you must answer the questions below and             | ce. Use the "Add" button to add additional u enter your freezer information. | nits. If you choose         |
| ezer                                                                                        |                                                                                                    |                                                                              |                             |
| an freezer maintain an                                                                      | average temperature of 5 °F or colder?:                                                                              |                                                                              | • Yes O No                  |
| oes freezer have a sep:                                                                     | arate, insulated door?:                                                                                              | Thormometer 4                                                                | • Yes O No                  |
|                                                                                             |                                                                                                    | Thermometer Social Number:                                                   | 000123                      |
| reezer Tyne:                                                                                | FREEZER                                                                                                    | Thermometer Type:                                                            | Digital Data Logger         |
| anufacturer:                                                                                | AAPP                                                                                                    | Other Device                                                                 |                             |
| odel Number:                                                                                | 1234P                                                                                                    | Temperature Scale:                                                           | Fahrenheit                  |
| ffective From:                                                                              | 05/01/2015                                                                                                    | Date of Last Calibration                                                     | 04/01/2015                  |
| urchase or Issue Date:                                                                      | 02/01/2015                                                                                                    | Calibration Expiration:                                                      | 05/01/2016                  |
| activate Freezer 1                                                                          |                                                                                                    |                                                                              |                             |
|                                                                                             |                                                                                                    | 25                                                                           |                             |
|                                                                                             |                                                                                                    | 54                                                                           | Add                         |
| frigerator                                                                                  |                                                                                                    |                                                                              |                             |
| rigerator 1                                                                                 |                                                                                                    | Thermometer 1                                                                | 00124                       |
| errigerator Name:                                                                           |                                                                                                    | Thermometer Serial NUMber:                                                   | Digital Data Logger         |
| anufacturer                                                                                 | AAPP                                                                                                    | Other Device                                                                 |                             |
| odel Number:                                                                                | 1234P                                                                                                    | Temperature Scale:                                                           | Fahrenheit                  |
| fective From:                                                                               | 05/01/2015                                                                                                    | Date of Last Calibration                                                     | 04/01/2015                  |
| urchase or Issue Date:                                                                      | 02/01/2015                                                                                                    | Calibration Expiration:                                                      | 05/01/2016                  |
| activate Refrigerator 1                                                                     |                                                                                                    | Subration Expiration.                                                        | 0010112010                  |
| By signing this document I c<br>By signing this document I c<br>e Name of Authorized Signer | ertify that appropriate storage is in place for froze<br>ertify that I agree with the Terms and Conditions :<br>r: [ | n vaccines.                                                                  | Provider.                   |
| -                                                                                           |                                                                                                    | Back Sav                                                                     | e for Later Submit to State |
|                                                                                             |                                                                                                    | 1                                                                            | 1                           |
|                                                                                             |                                                                                                    | 33                                                                           | 34                          |
| ) Add: Click Add                                                                            | to enter additional cold stor                                                                                        | age units                                                                    |                             |
| -                                                                                           |                                                                                                    | -                                                                            |                             |
| ) If you need to                                                                            | exit the Provider Agreement                                                                                          | before completion, you ca                                                    | an save it and              |
| turn to it later bu                                                                         | ut you must complete the pa                                                                                          | ge you are working on bei                                                    | fore the system will        |
| ow you to save y                                                                            | our work. Click Save for Late                                                                                        | r if you don't want to sub                                                   | mit the Provider            |
| Stryou to save y                                                                            |                                                                                                    |                                                                              |                             |
| reement at this                                                                             | time                                                                                                    |                                                                              |                             |
| i cement at this                                                                            |                                                                                                    |                                                                              | -                           |

approval

28) Do you want to be certified: If your facility wants to receive frozen vaccine M-M-R®II, ProQuad<sup>®</sup> and Varivax<sup>®</sup>) answer es. If you answer no, you will only enter the information for your efrigerator(s)

29) Freezer 1: Fill n the required fields for each freezer unit

30) Refrigerator 1: Fill in the equired fields for each efrigerator unit

31) Thermometer: Fill in the data ogger details

\* Data loggers are required and the ONLY acceptable emperature monitoring devices on all units storing VFC vaccines, including the backup device.

#### Screen 4: How to Sign and Submit the Provider Agreement:

Check the box and type in the name of the authorized signer (the signatory prescribing provider). If you're ready to submit your agreement for approval, click the Submit to State button. After you submit the online agreement you must print and sign the signature page.

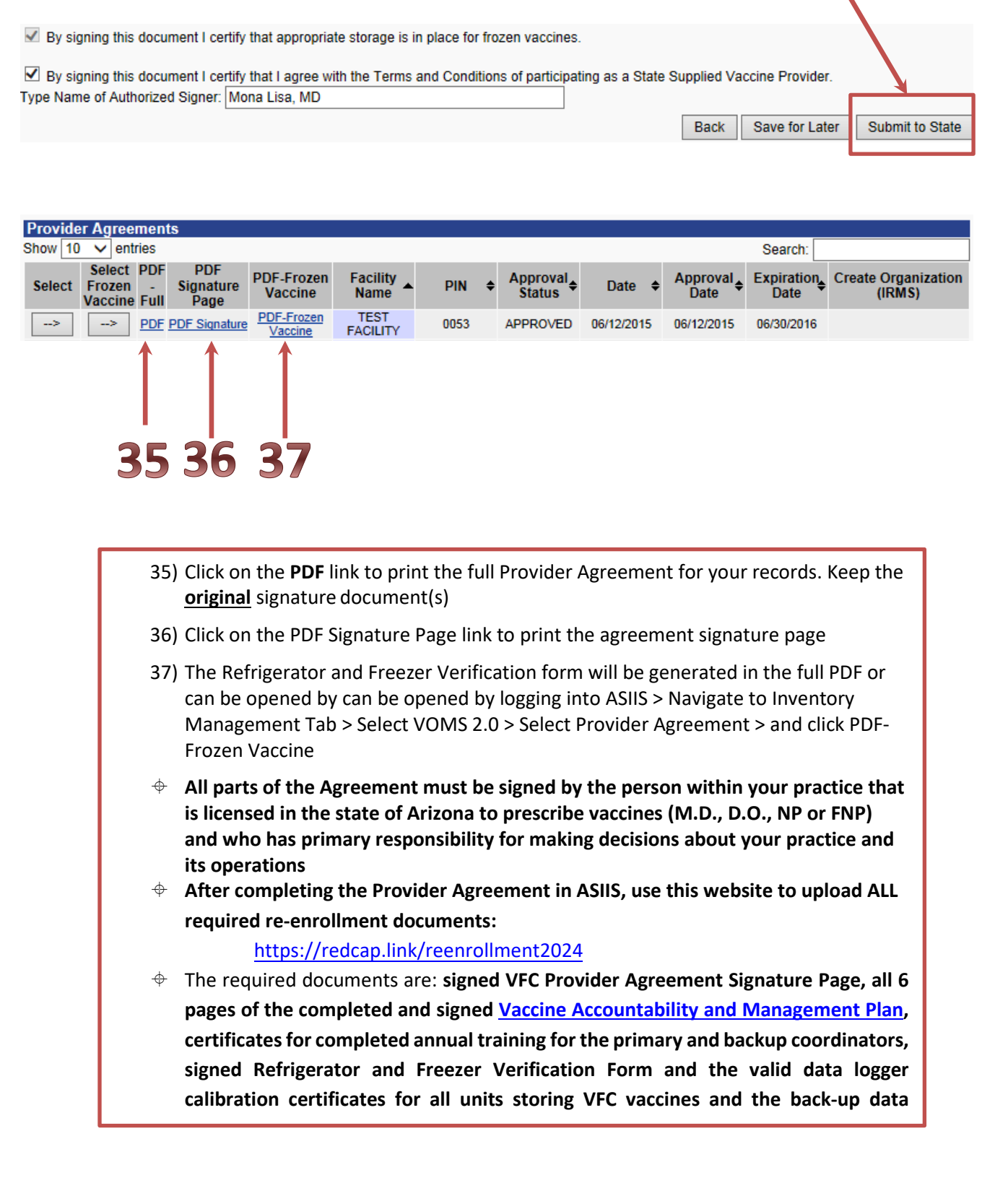

#### **Provider Agreement Status:**

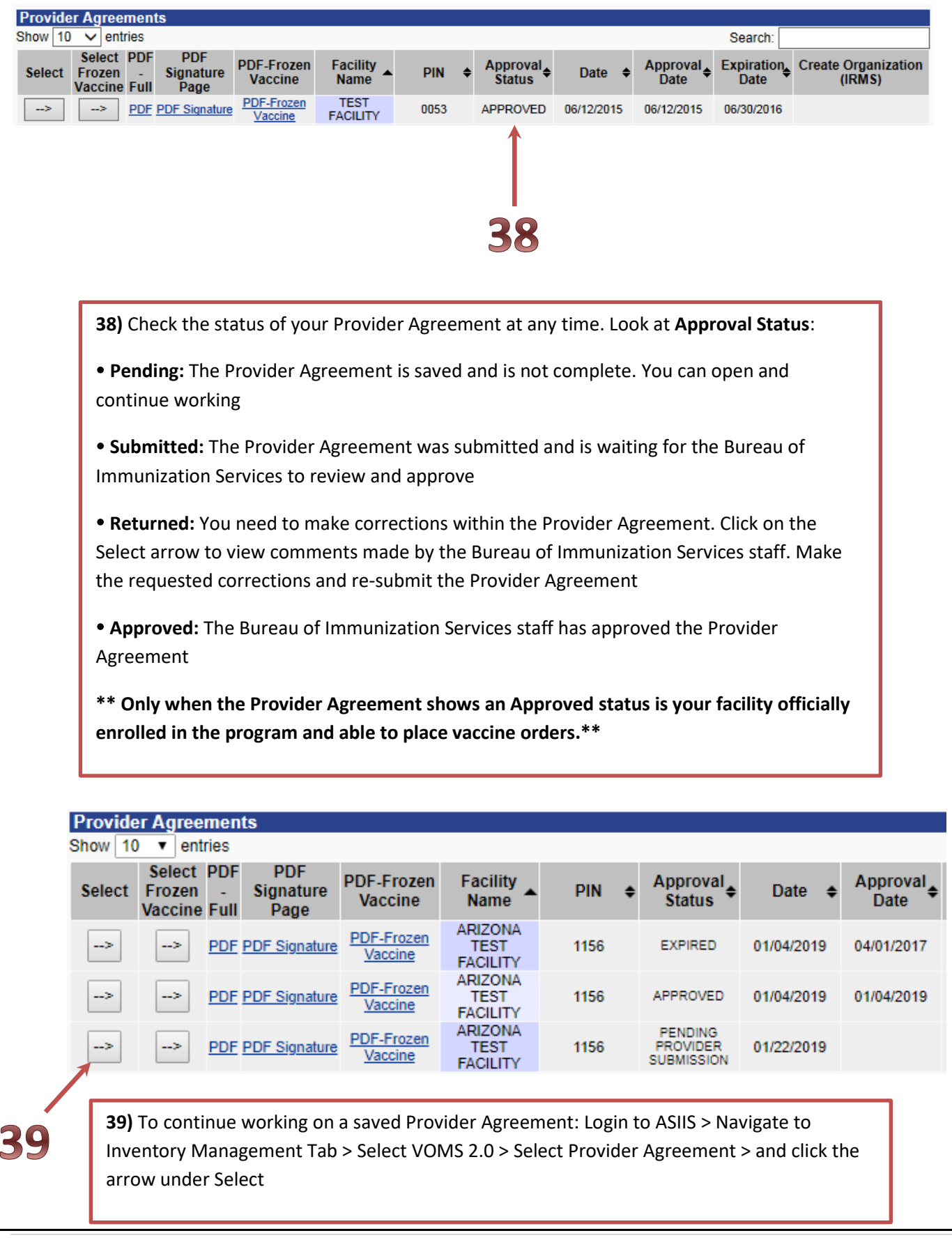

If you have questions regarding the re-enrollment process or the online forms, please contact the Bureau of Immunization Services, at (602) 364-3642 and (602) 364-3899 or e-mail us at: <u>ArizonaVFC@azdhs.gov</u> or <u>ASIISHelpDesk@azdhs.gov</u> or contact your Immunization Program Specialist directly.

For *new* VFC providers: Contact the Bureau of Immunization Services at (602)364-3642.

# **Electronic Re-enrollment Provider Checklist:**

| Status | Provider Agreement Item                                                                                                    |
|--------|----------------------------------------------------------------------------------------------------|
|        | Practice details                                                                                                    |
|        | Facility details - will be pre populated in ASIIS                                                                                                    |
|        | Facility address                                                                                                    |
|        | Vaccine delivery address                                                                                                    |
|        | Mailing address                                                                                                    |
|        | Contact details <u>– will be pre populated in ASIIS</u>                                                                                                    |
|        | Primary vaccine coordinator                                                                                                    |
|        | Backup vaccine coordinator(s)                                                                                                    |
|        | Signatory Physician                                                                                                    |
|        | Office Manager                                                                                                    |
|        | Vaccine Receiving details (days and hours)                                                                                                    |
|        | Physician/Vaccinator details - will be pre populated in ASIIS from last Provider Agreement                                                                                 |
|        | Medical License Numbers                                                                                                    |
|        | National Provider IDs (NPI)                                                                                                    |
|        | Practice/Provider Profile                                                                                                    |
|        | Cold Storage Unit details                                                                                                    |
|        | Refrigerators - Name; Manufacturer; Model Number                                                                                                    |
|        | Data loggers for refrigerators –<br>Thermometer Serial Number; Thermometer Type; Temperature Scale; Date of Last<br>Calibration; Valid data logger calibration certificate |
|        | Freezers - Name; Manufacturer; Model Number                                                                                                    |
|        | Data logger for Freezers –<br>Thermometer Serial Number; Thermometer Type; Temperature Scale; Date of<br>Last Calibration; Valid data logger calibration certificate       |
|        | Backup data logger –<br>Thermometer Serial Number; Thermometer Type; Temperature Scale; Date of<br>Last Calibration; Valid data logger calibration certificate             |
|        | Upload ALL required re-enrollment documents to this website:<br>https://redcap.link/reenrollment2024                                                                       |
|        | Signed VFC Provider Agreement Signature Page (signed by M.D., D.O., NP or FNP)                                                                                             |
|        | Completed and signed Vaccine Accountability and Management Plan                                                                                                    |

|      | Primary vaccine coordinator                                               |
|------|---------------------------------------------------------------------------|
|      | Backup vaccine coordinators                                               |
|      | All vaccine staff (strongly recommended)                                  |
| efi  | rigerator and Freezer Verification Form signed (by M.D., D.O., NP or FNP) |
| 'ali | d data logger calibration certificates for all units storing VFC vaccines |
| /ali | d data logger calibration certificates for the backup data logger         |